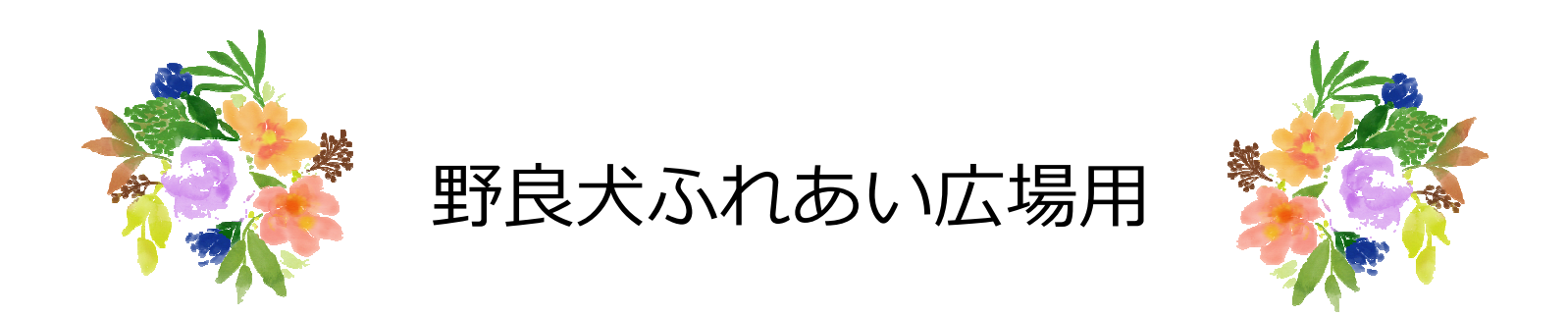

データ便

# 動画♡写真のアップロード方法 (送り方)

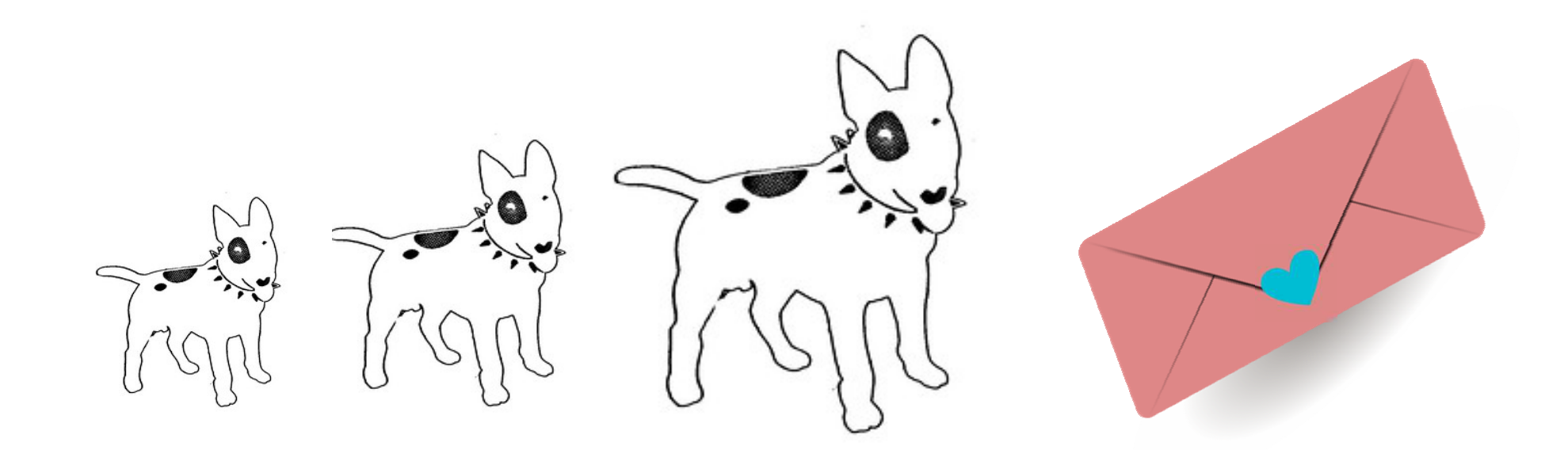

#### 2023.3.18

Ver.1

### ① URLをタップして開く↓

https://datadeliver.net/

♀この画面が表示されます

データ便 |無料無制限の大容量ファイ…

| <b>ファイル数</b> 0 合計 0 byte                                                                                                    |               |
|----------------------------------------------------------------------------------------------------|---------------|
| ファイルを選択 ← ②タ                                                                                                    | ップして写真の保存先を開く |
| <ul> <li>有効期限</li> <li>3日 ◇</li> <li>セキュリティ便</li> <li>&gt;セキュリティ便とは ← ④チェック不要</li> <li>ダウンロードパスワード</li> <li>ぶし ○ あり</li> <li>パスワードを入力してください ○</li> <li>COPY</li> </ul> |               |
| 確認のためもう一度入力してください<br>ダウンロード通知                                                                                                    |               |

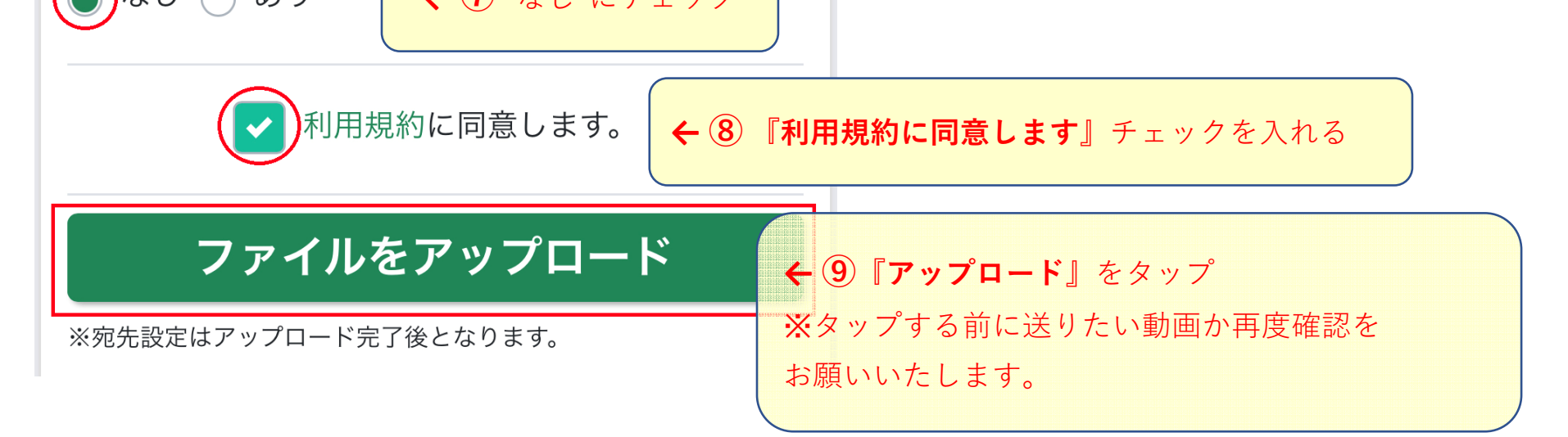

1

## 【アップロードした動画の場所をLINEで知らせる場合】

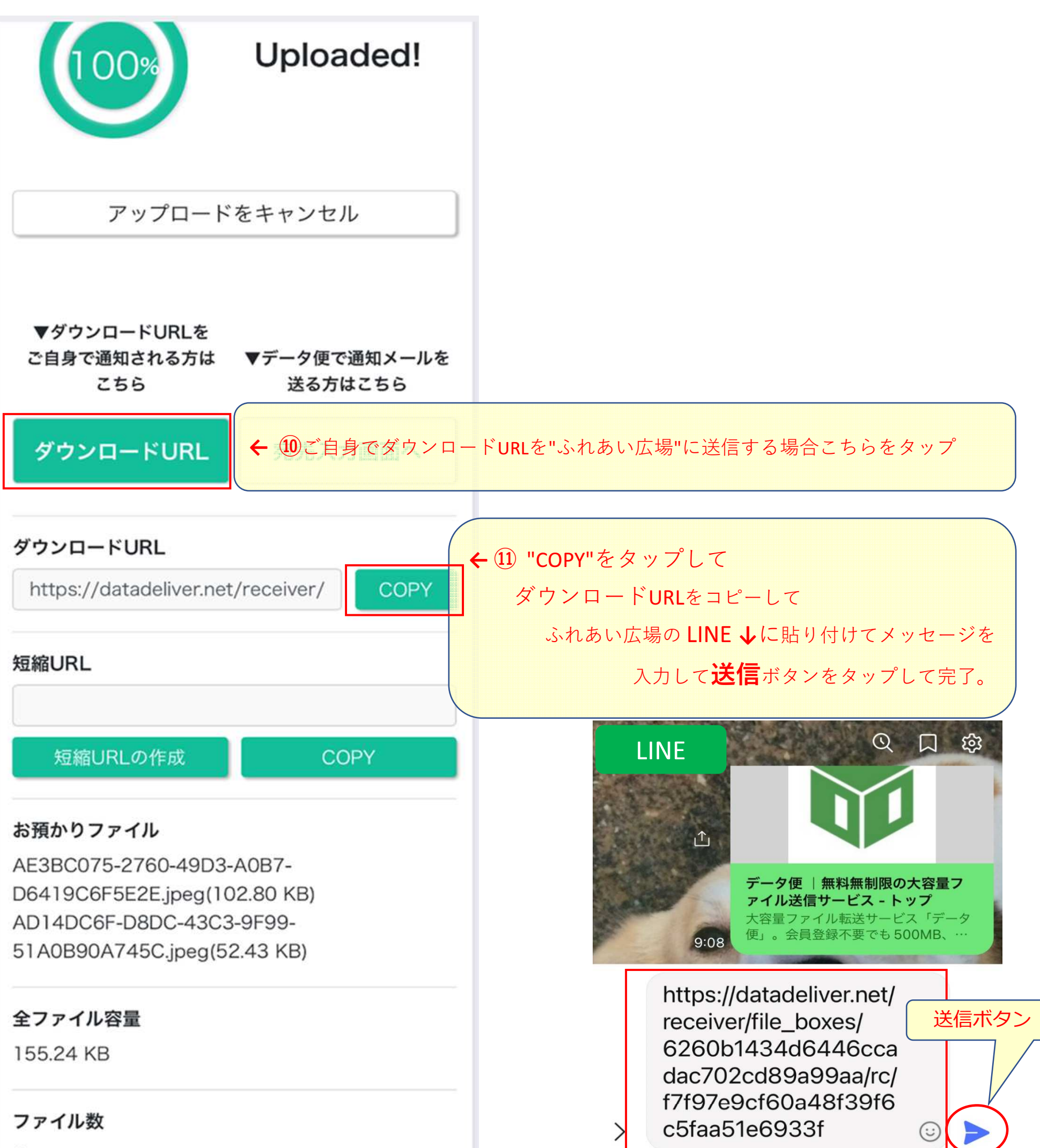

2

# ファイル数 2 ダウンロード有効期限 2023年03月07日 23:59

ダウンロード通知

a51e6933f" t y i r u q 0 W е р f j d k а S g h b  $\mathbf{\hat{\mathbf{O}}}$ Ζ Х С V n m  $\otimes$ ٢ 123 space return Ŷ 

### ※メールを送る場合には以下をご覧下さい

【送信先への通知方法 B: データ便で通知メールを送る場合】

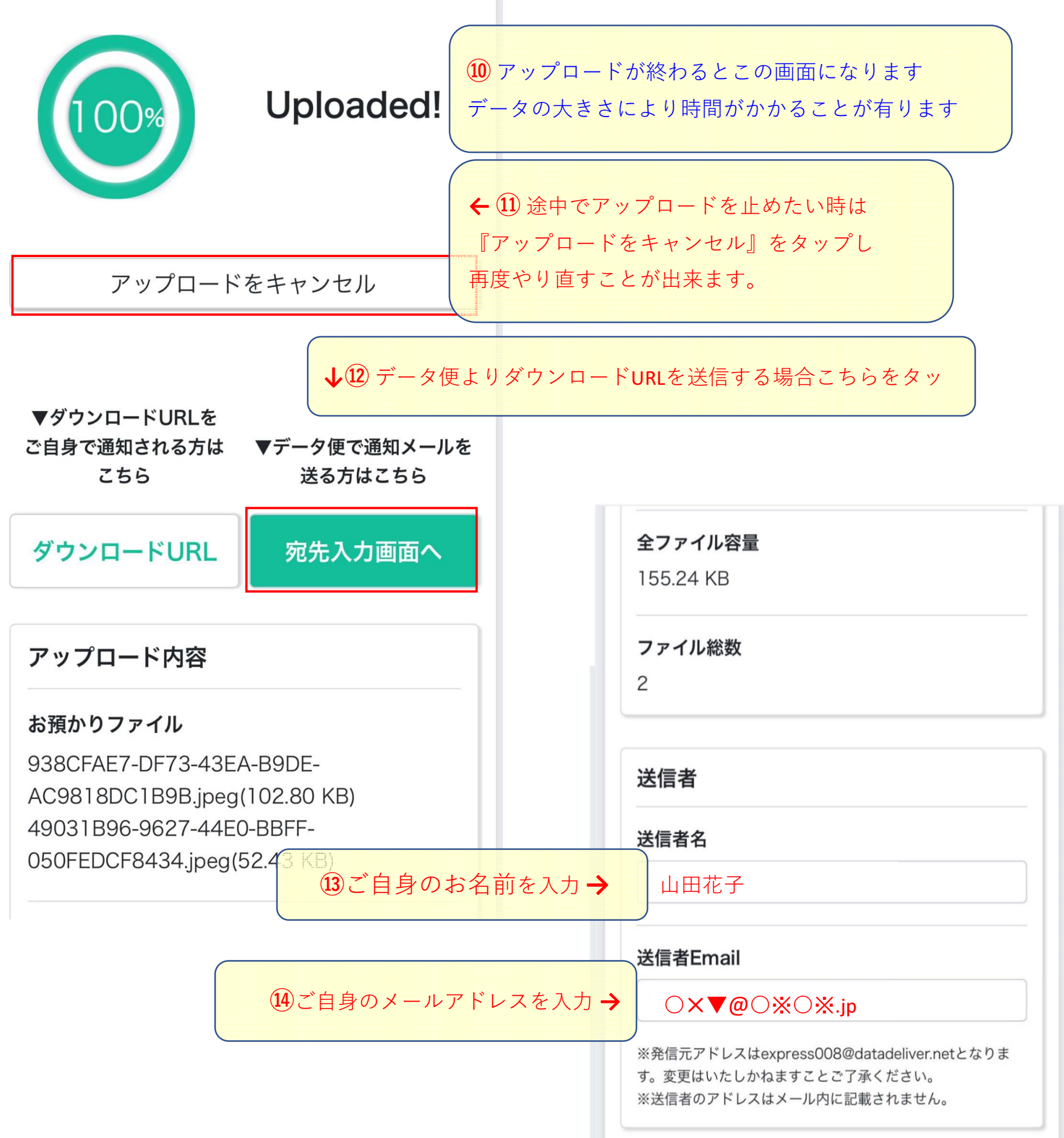

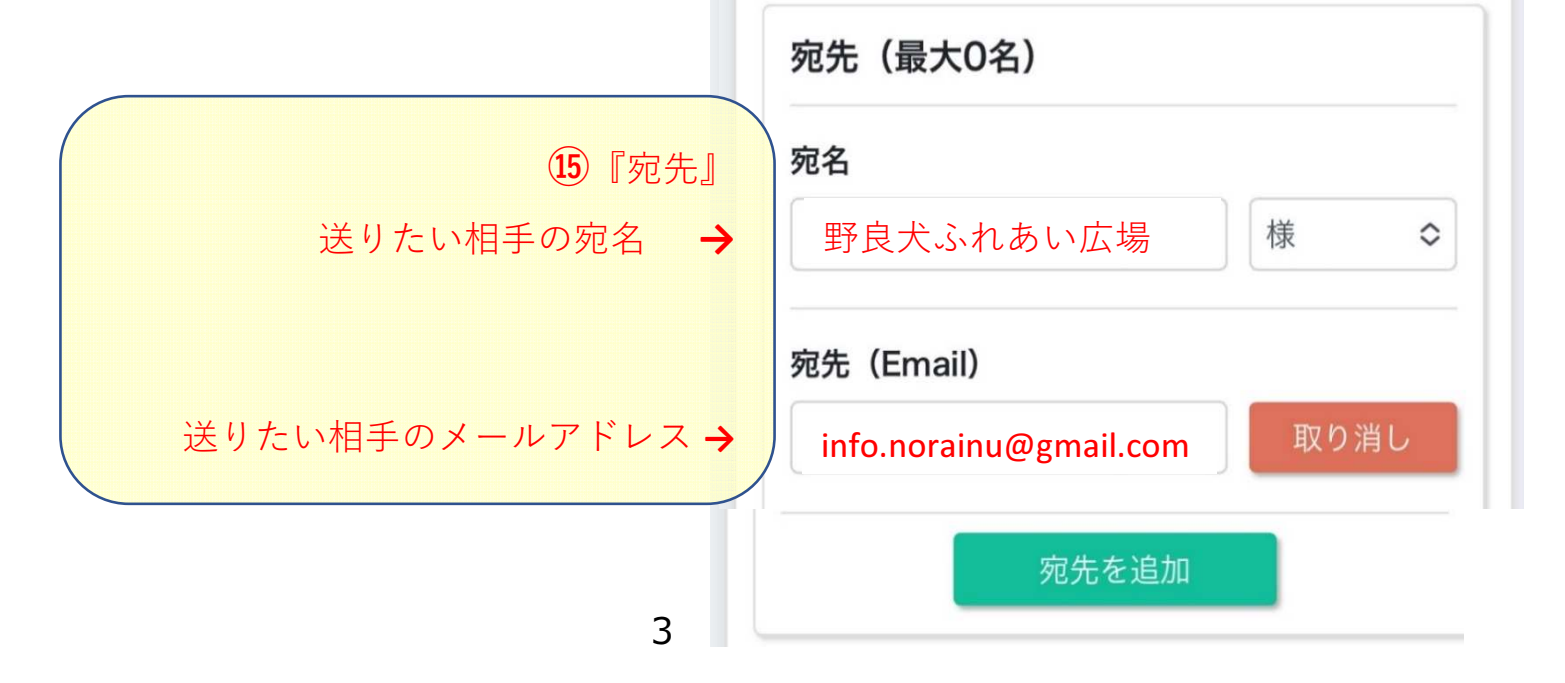

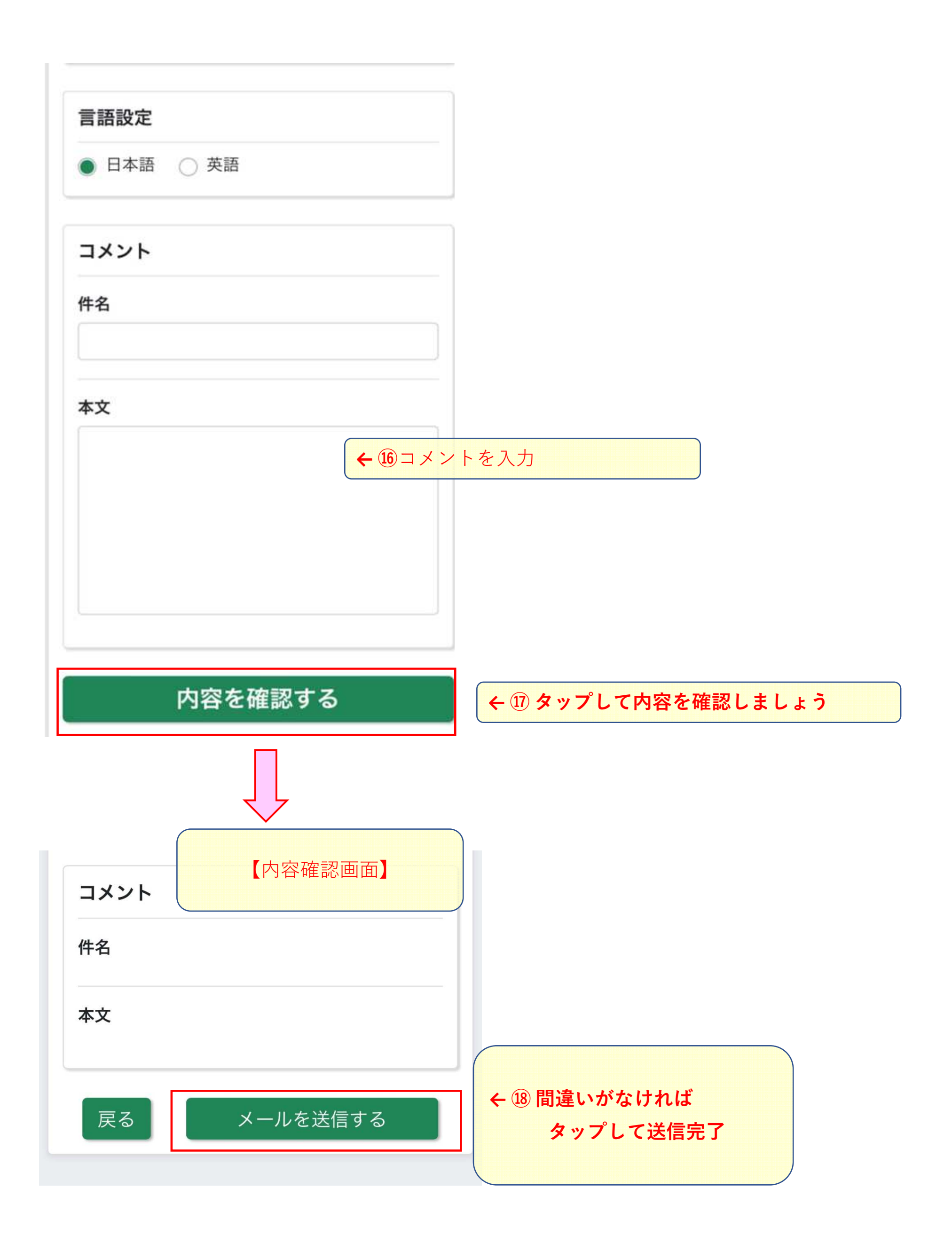

####